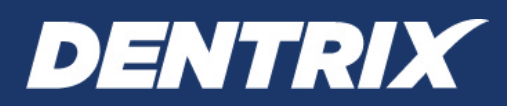

# **Dentrix G6** BACKUP RECOMMENDATIONS

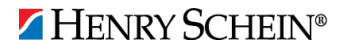

### **PUBLICATION DATE**

February 2015

## COPYRIGHT

© 2015 Henry Schein, Inc. All rights reserved. No part of this publication may be reproduced, transmitted, transcribed, stored in a retrieval system, or translated into any language in any form by any means without the prior written permission of Henry Schein, Inc.

### SOFTWARE LICENSE NOTICE

Your license agreement with Henry Schein, which is included with the product, specifies the permitted and prohibited uses of the product. Any unauthorized duplication or use of eBackUp in whole or in part, in print, or in any other storage and retrieval system is forbidden.

### LICENSING AND TRADEMARKS

Dentrix, Henry Schein, and the 'S' logo are registered trademarks of Henry Schein, Inc.

# Introduction

This document provides some basic recommendations for backing up your Dentrix G6 database. It does not provide comprehensive documentation on using the eBackUp product or other backup software. For information on backing up Dentrix using the eBackUp software, refer to the eBackUp 14.0 for Dentrix G6 Backup Recommendations document.

**IMPORTANT LEGAL NOTICE**: Creating a successful backup of the Dentrix database is the sole responsibility of the Dentrix customer. Henry Schein Practice Solutions cannot be held liable for the creation of customer backups or failure thereof. This document provides general guidelines for backing up the Dentrix database; it does not provide comprehensive instructions to cover every backup scenario.

## Selecting the Files and Folders to Back Up

Using your backup software, you must select the data you want to back up.

**Important**: With the release of Dentrix G5, the Dentrix database location has been moved to a new location. If you upgraded to Dentrix G6 from a version of Dentrix earlier than G5, your current backup configuration will no longer be valid. To back up your Dentrix G6 database, you will first need to use the Dentrix Server Administration Utility to export a copy of your database to <Drive Letter>:\DENTRIX\Common. You will also need to reconfigure your backup software to back up the copy of your database. If you are using eBackUp, for assistance please contact eServices Customer Support at 1-800-734-5561. If you use a third-party backup product, please contact Henry Schein TechCentral (800-288-7691) or a qualified integration specialist.

It is important to back up *all* of your important computer files; however, it is critical that you back up your important Dentrix database files at a minimum. Remember that any data you choose to not back up cannot be restored in the event of data loss. Use the following information to determine what you want to back up:

• **Common\DBCopyForBackup** – Contains a copy of your Dentrix database. You must back up the entire contents of the **DBCopyForBackup** folder; otherwise, your Dentrix database will not be backed up.

You can update the files in the **DBCopyForBackup** folder by exporting a copy of your live database either manually or automatically. Use the Dentrix Server Administration Utility to manually export a copy of your database or to schedule recurring exports to happen automatically. For details on how to schedule this utility, see "Scheduling Database Exports" on page 3.

#### Common\DentrixSQL

- **Cust** Contains Patient Chart customizations, including procedure buttons and layouts.
- **DocFiles** Contains documents stored in the Document Center.
- **PatEd** Contains your patient education images and text files you use with the Dentrix Treatment Plan Presenter.
- **PatPicts** Contains any patient pictures you have taken and stored in the Patient Picture module.
- **PAData, Report Data, Reports, and Templates** Contains report data stored in the Practice Assistant.
- **SpellCheck** Contains any customizations you have made to the Spell Check dictionary.
- **Toolbar Log** If you use the DXWeb toolbar, this folder will exist. It contains all logs of file uploads you performed during the period specified in the WebSync Wizard (for example, the past 2 weeks).
- **Other files** All files in the root of the **DentrixSQL** folder are configuration files required by Dentrix.
- Common\Doc Contains your custom letter templates and letter merge data files (in the EXPORTS subfolder). There might be subfolders other than EXPORTS in the Doc folder if office staff each have separate custom templates they use for letter merges (or those folders containing custom templates could be located elsewhere).
- **Common\Installs** Contains the Dentrix installation program files. (Not recommended as part of the backup.)
- **Common\TutorSQL** Contains a sample Dentrix database. (Not recommended as part of the backup.)

For additional guidance on other Dentrix files you may want to back up, contact Dentrix Customer Support at 1-800-DENTRIX. For guidance on backing up other third-party software, please refer to the product documentation for that product or contact that company's technical support department.

**Tip:** To verify that you are backing up the correct files, in the Office Manager, from the **Maintenance** menu, point to **Practice Setup**, click **Preferences**, and then click the **Paths** tab. The dialog box provides the following information about the Dentrix server and file locations:

- Database Server The computer that is acting as your Dentrix database server.
- **Common Directory** The path to the shared folder on the selected **Database Server** that contains important Dentrix files to backup.
- Letter Template Path The path to your letter templates and saved letter merge exports on the selected Database Server. (This path might be different on each computer in your office.)

## **Scheduling Database Exports**

Due to the nature of an SQL database, the Dentrix database server locks its database even when Dentrix is not open on any computer on your network because the DentrixACEServer service is always running on the server. In order to back up the active database files, the database must be exported to a location where your backup software can back up the copy of your database. Use the Dentrix Server Administration Utility to schedule an export of your Dentrix database.

#### To schedule a database export

- 1. Close all Dentrix modules on all computers on the network.
- 2. On any computer, locate and double-click the executable for the Dentrix Server Administration Utility. The default location for the utility is C:\Program Files\Dentrix\\_ServerAdmin.exe.

The **Dentrix Server Administration Utility** dialog box appears.

| 🗿 Dentrix Server Adm                                 | inistration Utility                       |                      |                    | C X              |
|------------------------------------------------------|-------------------------------------------|----------------------|--------------------|------------------|
| This utility is used to p<br>assistance of a Dentrix | erform maintenance<br>Support technician. | tasks on the Dentrix | server, and should | be used with the |
| Information Export                                   | /Restore Database                         | Maintenance Tasks    | Backup Help        |                  |
| Server Informatio                                    | n                                         |                      |                    |                  |
| Computer name                                        | HSPS-PC                                   |                      | Status             | Running          |
| Date/Time                                            | 5/7/2012 4:19:44                          | PM                   |                    |                  |
| HD Capacity                                          | 232.79 GB                                 | Free Space           | 179.78 GB          |                  |
|                                                      |                                           |                      |                    |                  |
| Database Informa                                     | tion                                      |                      |                    |                  |
| Version                                              | 15.0.0                                    | Serial               | #                  |                  |
| Database Size                                        | 484.95 MB                                 | Cor                  | mmon Folder Size   | 2.25 GB          |
| Common Folder                                        |                                           |                      |                    | Open             |
| Letters Folder                                       |                                           |                      |                    | Open             |
|                                                      |                                           |                      |                    |                  |
|                                                      |                                           |                      |                    |                  |
|                                                      |                                           |                      |                    |                  |
|                                                      |                                           |                      |                    | Exit             |
|                                                      |                                           |                      |                    |                  |

3. Click the Export/Restore Database tab.

The Export/Restore Database tab options appear.

| ormation                 | Export/Restore Database  | Maintenance Tasks | Backup Help             |      |
|--------------------------|--------------------------|-------------------|-------------------------|------|
|                          | 1<br>1<br>1              |                   |                         |      |
| Databas                  | - Files Eurort/Partors   |                   |                         |      |
| Databas                  | e riles - Export/Restore | Sche              | duled Database Exports  |      |
| Deufenne Detakana Sunant |                          |                   | Disabla Schadulad Evnar |      |
|                          | Perform Database Export  |                   | Disable Scheduled Expor | LS . |
|                          | Perform Database Restore | •                 | Enable Scheduled Export | s    |
| WARNING                  |                          |                   | 2:00 am 🚔               |      |
| TO NO.                   | NO.                      |                   |                         |      |
|                          |                          |                   | Su M Tu W Th F          | Sa   |
|                          |                          |                   |                         |      |
|                          |                          |                   |                         |      |

- 4. Under Scheduled Database Exports, select Enable Scheduled Exports.
- 5. Set up the following options:
  - Time Enter the time when you want the export to occur.
  - Days Select the check boxes that correspond to the days of the week you want the export to occur.
- 6. Click Update Scheduled Status to save the export schedule.

The export will start at the specified time on the selected days until you disable this feature. The length of time required to make a complete copy of your database depends on the size of the database (the number of patients, transactions, claims, and so forth).

Tip: For additional informationor assistance, click the Backup Help tab.

## **Scheduling Backups**

As you schedule your backup, remember that a copy of your database must have been exported manually or automatically with the Dentrix Server Administration Utility before your backup starts. So, allow enough time between when the Dentrix Server Administration Utility starts exporting a copy of your database and when the backup is scheduled to run.

#### Important:

- Remember to keep the Dentrix server (and any other computers you want backed up) powered on and connected to the Internet; otherwise, they will not get backed up.
- If you are using a security firewall or antivirus software, the person who manages your computer systems will need to exclude the following ports from your firewall and antivirus configuration:
  - 6600 UDP
  - 6602 TCP
  - 6603 TCP
  - 6604 TCP
  - 6605 TCP
  - 6606 TCP
  - 5712 TCP
  - 6597 TCP

**Note**: If you are using eBackUp, you'll also need to exclude the following from your firewall and antivirus configuration:

- Port 308
- Port 80
- Port 443
- eBackup.exe

Once your backups are configured, it is important to verify every day that your data is being backed up.